# Tuya Wifi Thermostat W3 und W3black - Benutzerhandbuch

Aufwecken des Thermostats durch Drücken einer beliebigen Taste

Der Thermostat hat einen Spannungsausgang für elektrische Heizung, er darf nicht für einen Gaskessel verwendet werden, er kann mit einigen elektrischen Kesseln verwendet werden, dann muss auf eine korrekte Verkabelung geachtet werden

Anschluss des Thermostats an WIFI - abgekürzte Anweisungen (die vollständigen Anweisungen befinden sich auf der anderen Seite des Blattes) einschließlich https-Adresse und QR-Code für Videoanweisungen

Suchen Sie die App "Smart Life" auf Google Play oder im AppStore. Installieren Sie sie und

registrieren Sie sich.

Schalten Sie Bluetooth auf Ihrem Telefon ein. Schalten Sie das Thermostat ein und halten Sie die

Kombination der Tasten 🎟 und 🕒gleichzeitig gedrückt, damit das Thermostat in den

WLAN-Verbindungsmodus wechselt. Drücken Sie unmittelbar danach die Plustaste oben rechts in der

Smart life App. Wählen Sie auf der linken Seite "Kleine Haushaltsgeräte" und unter "Geräte" die Option "Thermostat (Wifi)".

Während der Verbindung muss das Telefon mit Wifi verbunden sein, das am Standort des Thermostats ein volles Signal hat und auf 2,4 GHz liegt.

## Funktionen

W3 und W3Black: Elektrische Fußbodenheizung bis zu 16A

## Eigenschaften

### Erscheinungsbild

(1) Gesamtgröße 86\*86mm(5) Th(2) Berührungssteuerungstasten(6) Di(3) Sichtbare Dicke 15 mm(7)Far

(5) Thermostat-Tiefe 27mm
(6) Displaygröße: 64\*64mm
(7)Farbe: weiß, schwarz

### Funktionen

- (A) Inklusive des internen und externen Temperatursensors
- (B) 0,5°C Genauigkeit
- (C) Die Kindersperre

(D) Thermostat behält die Einstellungen auch beim Stromausfall bei, z. B. beim Anschluss an einen hohen oder niedrigen Energietarif

- (E) Urlaubsmodus
- (F) Temperatur kann durch einen externen Sensor begrenzt werden

### Produktspezifikationen

- ☆ Stromversorgung: 90-240Vac 50/60HZ
- 🛣 Anzeigegenauigkeit: 0,5°C
- ☆ Externer Sensor: NTC(10k)1%
- $\stackrel{\scriptstyle <}{\asymp}$  Kontaktbelastung;16A/250V
- $\stackrel{\scriptscriptstyle \wedge}{\asymp}~$  Betriebstemperaturbereich: 0 bis 80 $^\circ~$  C
- $\stackrel{\scriptscriptstyle \wedge}{\curvearrowright}$  Temperature instellbereich:: 5~35 $^\circ$  C
- $\stackrel{\scriptstyle <}{
  m \ }$  Temperaturanzeigebereich: 0~40°C
- ☆ Erfassungsbereich: normale Umgebung
- 🛱 Programm: Einstellung für 1 Woche
- 🕸 Ausgang: Schaltrelais
- 🛱 Einbau: Verdrahtungsbox
- 🛣 Größe in mm: 86\*86\*27

### Vor der elektrischen Verkabelung und Installation

- 1. Lesen Sie die Anleitung sorgfältig durch, der Thermostat ist für die Installation durch einen Fachmann, einen Elektriker, vorgesehen.
- 2. Prüfen Sie nach der Installation, ob der Thermostat richtig funktioniert.

# Warnung

Schalten Sie die Stromversorgung vor der Installation aus.

## Schaltplan

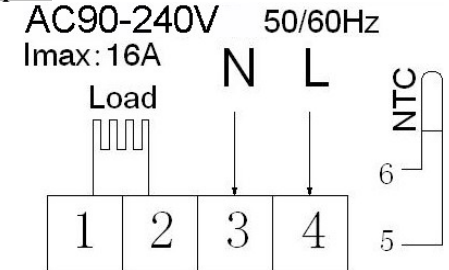

Elektroheizung zum direkten Anschluss an Direktheizungen oder Infrarotpaneele, elektrische Fußbodenheizung, bis 16A, Ventile für Fußbodenheizung

Klemmen 1 und 2 Last - Last bis zu 16A - elektrische Heizung Klemmen 3 und 4 - Versorgung des Thermostats mit 230V Klemmen 5 und 6 NTC - externer Temperatursensor

## Anzeige

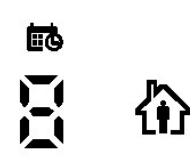

## Beschreibung der Icons

Programmierbarer Modus
 Vorübergehender manueller Modus
 Heizung
 Temperaturwert

Manueller Modus
 Urlaubsmodus
 Uhr
 EXT Externe Fühlertemperatur

Die Kindersperre

Die Kindersperre kann durch langes Drücken der Verkleinerungstaste (Pfeil nach unten auf dem Thermostat) deaktiviert werden.

| Sleuer | ungstasten |                                                                                                    |  |  |  |  |
|--------|------------|----------------------------------------------------------------------------------------------------|--|--|--|--|
| NO     | Symbol     | Was bedeutet das?                                                                                                    |  |  |  |  |
| Α      |            | Kurzes Drücken, um den Thermostat ein-/auszuschalten                                                                                                    |  |  |  |  |
| В      |            | <ol> <li>die Einstellungstaste,</li> <li>kurzes Drücken, um zwischen dem manuellen und programmierbaren Modus zu<br/>wechseln</li> <li>Wenn der Thermostat eingeschaltet ist, drücken Sie einfach 3-5 Sekunden lang, um<br/>die programmierbare Einstellung aufzurufen. Wenn der Thermostat ausgeschaltet ist,<br/>drücken Sie 3-5 Sekunden lang, um die erweiterte Einstellung aufzurufen A</li> </ol>                                                                                                    |  |  |  |  |
| С      | Œ          | 1 Bestätigungstaste: Verwendung mit der Taste III<br>2 Kurz drücken, um die Zeit einzustellen<br>3 Wenn der Thermostat eingeschaltet ist, drücken Sie die Taste 3-5's lang um in den<br>Urlaubsmodus zu gelangen, wenn OFF erscheint, drücken Sie oder , um zu<br>ON zu wechseln, drücken Sie kurz, um die Urlaubstage und die Temperatur<br>einzustellen. Dann drücken Sie für den Urlaubsmodus<br>4 Wenn der Thermostat ausgeschaltet ist, 3-5's lang drücken, um in den erweiterten<br>Einstellmodus B zu gelangen. |  |  |  |  |
| В      | ~          | 1 Taste für die Minderung des Wertes<br>2. kurz drücken, um die Temperatur zu ändern, <b>lang drücken, um die</b> Kindersicherung<br>aus-/einzuschalten                                                                                                    |  |  |  |  |
| D      |            | <ol> <li>1 Taste zum Erhöhen des Wertes :</li> <li>2. kurz drücken, um die Temperatur zu erhöhen</li> <li>3. lange drücken, um die Temperatur des externen Sensors anzuzeigen (nur wenn der<br/>Sensor N3 in den erweiterten Einstellungen ausgewählt ist). In den<br/>programmierbaren Einstellungen die Taste oder V drücken, um in den<br/>temporären manuellen Modus zu gelangen</li> </ol>                                                                                                    |  |  |  |  |

## Programmierbare Einstellungen

5+2 (Werkseinstellung), 6+1 und 7 Tage mit 6 Zeiträumen pro Tag. In den erweiterten Einstellungen wählen Sie den gewünschten Modus. Wenn der Thermostat eingeschaltet ist, drücken Sie 📰 3-5 Sekunden lang, um zu den programmierbaren Einstellungen zu gelangen. Drücken Sie dann kurz 📰 und wählen Sie nacheinander: Stunde, Minute, Zeitspanne, drücken Sie 🦳 und 🦳 um die gewünschten Werte einzustellen, zum Verlassen und Speichern der Einstellungen warten Sie einfach 10 Sekunden

| 御1       |             | ∰2         |             | <b>₩</b> 3  |             | 🚯 4        |             | <b>谕</b> 5  |             | 御6       |             |
|----------|-------------|------------|-------------|-------------|-------------|------------|-------------|-------------|-------------|----------|-------------|
| Erwachen |             | Außerhalb  |             | Zurück nach |             | Außerhalb  |             | Zurück nach |             | Schlafen |             |
|          |             | des Hauses |             | Hause       |             | des Hauses |             | Hause       |             |          |             |
| 6:00     | <b>20</b> ℃ | 8: 00      | <b>15</b> ℃ | 11: 30      | <b>15</b> ℃ | 13:30      | <b>15</b> ℃ | 17:00       | <b>15</b> ℃ | 22:00    | <b>15</b> ℃ |

## Erweiterte Einstellungen A

Wenn der Thermostat ausgeschaltet ist, drücken Sie lange iii (beim ersten Drücken bleibt der Thermostat ausgeschaltet und die Tasten leuchten auf), beim zweiten langen Drücken gelangen Sie für 3-5 Sekunden ins Menü und zur erweiterten Einstellung A, durch kurzes Drücken iii gelangen Sie zur

nächsten Einstellungsoption. Drücken Sie lange  $\wedge$  oder  $\wedge$ , um den gewünschten Wert einzustellen, zum Speichern warten Sie einfach 10 Sekunden und drücken Sie keine Taste.

| NO | Möglichkeit der<br>Einstellung                       | Einstellmöglichkeiten - Wert                                                                                                    | Werkseinstellu |
|----|------------------------------------------------------|----------------------------------------------------------------------------------------------------|----------------|
| A1 | Kalibrierung der<br>Temperatur                       | -9-+9°C                                                                                                    | -1             |
| A2 | Hysterese                                            | 0.5-5℃                                                                                                    | 1°C            |
| A3 | Die Kindersperre                                     | 0:teilweise 1:vollständig                                                                                                    | 0              |
| A4 | Was ist nach einem<br>Stromausfall zu tun?           | 0:Entsprechend dem gespeicherten Programm<br>und Wert<br>1:Aus nach Stromausfall<br>2:Ein nach einem Stromausfall                                                                    | 0              |
| А5 | Intensität der<br>Hintergrundbeleuchtung             | 0: 0%<br>1: 50%<br>2: 100%                                                                                                    | 2              |
| A6 | Wöchentliches Programm                               | 0: 5+2 1:6+1 2 :7                                                                                                    | 0              |
| A7 | Niedrigste einstellbare<br>Temperatur                | 1-10°C                                                                                                    | 5°C            |
| A8 | Höchste einstellbare<br>Herzfrequenz                 | 20-70°C                                                                                                    | <b>35</b> ℃    |
| Α9 | Schutz vor Frost                                     | 1 :1-10℃<br>2:wenn es 10℃, drücken" ▲ "und es wird 【】<br>gezeigt, as bedeutet, Schutz ist ausgeschaltet                                                                              | 5              |
| AA | Hochtemperaturschutz -<br>für Bodensensor            | <ul> <li>1.20° C bis 70°C</li> <li>2.wenn 35°C eingestellt ist, drücken Sie" ♥ "und es wird angezeigt 【】, was bedeutet, dass der Schutz aufgehoben wird</li> </ul>                   | 45             |
| AB | Temperaturdifferenz zum 1-9<br>Aufheben des Schutzes |                                                                                                    | 2              |
| AC | Temperatur zum Schutz<br>vor offenen Fenstern        | <ul> <li>1.10~20℃</li> <li>2. wenn es 10℃ ist, drücken Sie" V"und es wird</li> <li>【】 angezeigt, Schutz ist dann ausgeschaltet.</li> </ul>                                           |                |
| AD | Schutzzeit bei dem geöffneten Fenster                | 10-20 min                                                                                                    | 10             |
| AE | Reset                                                | Ao wird angezeigt, drücken Sie  so lange auf ,<br>bis das LCD-Display vollständig angezeigt wird, die<br>Standardwerte der erweiterten<br>Einstellungsparameter werden eingestellt A |                |
| AF | Heizung/Kühlung****                                  | 0: Heizung 1: Kühlung                                                                                                    | 0              |

## Erweiterte Einstellungen B

Wenn der Thermostat ausgeschaltet ist, drücken Sie die Taste lang (beim ersten Drücken bleibt der Thermostat ausgeschaltet und die Tasten leuchten auf, beim zweiten langen Drücken gelangen Sie ins Menü) für 3-5s, um zur erweiterten Einstellung B zu gelangen, drücken Sie  $\blacksquare$  kurz, um den Einstellungstyp auf NO. BN, BC oder BO, drücken Sie  $\land$  oder  $\lor$  , um den Wert zu ändern. Nach dem Beenden und Speichern der Werte warten Sie einfach 10 Sekunden

| NEIN. | Optionen für           | Einstellmöglichkeiten - Wert          | Werkseinstellungen |
|-------|------------------------|---------------------------------------|--------------------|
|       | Einstellungen          |                                       |                    |
| BN    | Wählen Sie einen       | N1: nur interner Sensor               | N1                 |
|       | Sensor                 | N2: nur externer Sensor               |                    |
|       |                        | N3: beide Sensoren                    |                    |
| BC    | Schutz vor Versteifung | 0: aus 1: an                          | 0                  |
| во    | Informationen zur      | Es ändert sich nichts                 |                    |
|       | Produktion             |                                       |                    |
| P1*** | Energieverbrauch       | SXXXX Kwh, langes Drücken zum Löschen |                    |
|       | am Vortag              | der Daten                             |                    |
| P2*** | Gesamtverbrauch        | XXXX Kwh, langes Drücken zum Löschen  |                    |
|       | an Energie             | der Daten                             |                    |
| P3*** | Leistung des           | XXXX W, einstellbarer Wert 100-3500 W | 2000W              |
|       | Heizgeräts             |                                       |                    |

**Sensorfehleranzeige**: Wenn der Sensor nicht richtig eingestellt oder positioniert ist oder ein Sensorfehler auftritt, wird E1 oder E2 auf dem Bildschirm angezeigt.

\*\*\*Ausführungen ab 08/2023

\*\*\*\*Glaube 11/2023